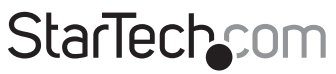

Hard-to-find made easy®

### 3-Port M.2 NGFF SSD Adapter Card - 1 x PCIe M.2, 2 x SATA III M.2 - PCIe 3.0

PEXM2SAT32N1

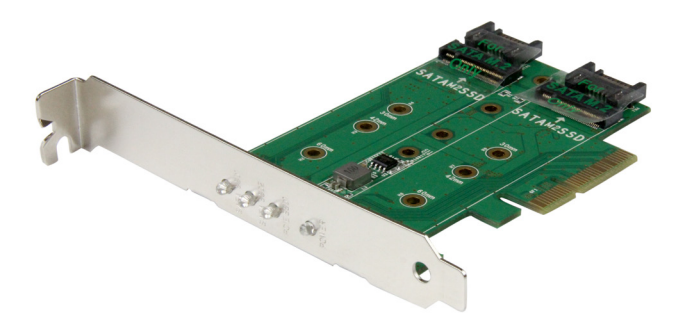

\*actual product may vary from photos

FR: Guide de l'utilisateur - fr.startech.com DE: Bedienungsanleitung - de.startech.com ES: Guía del usuario - es.startech.com NL: Gebruiksaanwijzing - nl.startech.com PT: Guia do usuário - pt.startech.com IT: Guida per l'uso - it.startech.com

For the latest information, technical specifications, and support for this product, please visit www.startech.com/PEXM2SAT32N1.

Manual Revision: 01/30/2019

#### FCC Compliance Statement

This equipment has been tested and found to comply with the limits for a Class B digital device, pursuant to part 15 of the FCC Rules. These limits are designed to provide reasonable protection against harmful interference in a residential installation. This equipment generates, uses and can radiate radio frequency energy and, if not installed and used in accordance with the instructions, may cause harmful interference to radio communications. However, there is no guarantee that interference will not occur in a particular installation. If this equipment does cause harmful interference to radio or television reception, which can be determined by turning the equipment off and on, the user is encouraged to try to correct the interference by one or more of the following measures:

- Reorient or relocate the receiving antenna.
- Increase the separation between the equipment and receiver.
- Connect the equipment into an outlet on a circuit different from that to which the receiver is connected.
- · Consult the dealer or an experienced radio/TV technician for help

This device complies with part 15 of the FCC Rules. Operation is subject to the following two conditions: (1) This device may not cause harmful interference, and (2) this device must accept any interference received, including interference that may cause undesired operation.

Changes or modifications not expressly approved by StarTech.com could void the user's authority to operate the equipment.

#### **Industry Canada Statement**

This Class B digital apparatus complies with Canadian ICES-003. Cet appareil numérique de la classe [B] est conforme à la norme NMB-003 du Canada.

CAN ICES-3 (B)/NMB-3(B)

#### Use of Trademarks, Registered Trademarks, and other Protected Names and Symbols

This manual may make reference to trademarks, registered trademarks, and other protected names and/or symbols of third-party companies not related in any way to StarTech.com. Where they occur these references are for illustrative purposes only and do not represent an endorsement of a product or service by StarTech.com, or an endorsement of the product(s) to which this manual applies by the third-party company in question. Regardless of any direct acknowledgement elsewhere in the body of this document, StarTech.com hereby acknowledges that all trademarks, registered trademarks, service marks, and other protected names and/or symbols contained in this manual and related documents are the property of their respective holders.

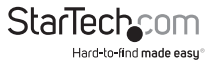

# **Table of Contents**

| Introduction                                          | 1 |  |  |
|-------------------------------------------------------|---|--|--|
| Packaging contents1                                   |   |  |  |
| System requirements                                   | 1 |  |  |
| Product diagram                                       | 2 |  |  |
| Top view                                              | 2 |  |  |
| Bottom view                                           | 2 |  |  |
| Mounting hardware                                     | 2 |  |  |
| LED indicators                                        | 3 |  |  |
| LED diagram                                           | 3 |  |  |
| Hardware installation                                 | 4 |  |  |
| Install a drive on the PCIe card                      | 4 |  |  |
| SATA M.2 drive-installation diagram (top side)        | 4 |  |  |
| PCIe M.2 drive-installation diagram (bottom side)     | 5 |  |  |
| Install the low-profile bracket                       | 5 |  |  |
| Install the PCIe card                                 | 5 |  |  |
| Initialize a drive                                    | б |  |  |
| Prepare a drive for use on a computer running Windows | 6 |  |  |
| Prepare a drive for use on a computer running Mac OS  | 7 |  |  |
| Technical support                                     | 8 |  |  |
| Warranty information                                  | 8 |  |  |

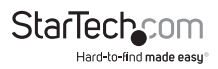

## Introduction

This M.2 adapter card lets you mount both PCIe and SATA-based M.2 (NVMe) SSDs inside your computer, through a PCI Express slot. It's a versatile solution for upgrading the performance and storage capacity of your desktop computer or server. The M.2 adapter card supports a single PCIe M.2 SSD, plus two SATA-based M.2 SSDs.

The adapter card offers wide installation compatibility, with support for virtually all M.2 drives (2230, 2242, 2260, 2280).

### Packaging contents

- 1x 3-port M.2 NGFF SSD adapter card
- 1x low-profile bracket
- 3x M.2 mounting screws
- 3x M.2 mounting standoffs
- 3x M.2 mounting nuts
- 1x screwdriver
- 1x quick-start guide

### System requirements

- A computer enabled with PCI Express (PCIe), and an available PCI Express x4, x8, or x16 slot
- One or two SATA host ports on the host computer (for example, the SATA controller card, or the motherboard SATA ports inside of your computer)
- An operating system that natively supports PCIe SSDs (NVMe), such as:
  - o Windows® 7 and later
  - o Mac OS 10.10.3 and later

**Note:** When installed in a compatible operating system, the card is natively supported and doesn't require any additional drivers or software. However, your operating system must natively support PCle SSDs (NVMe – Non-Volatile Memory Express).

System requirements are subject to change. For the latest requirements, please visit www.startech.com/PEXM2SAT32N1.

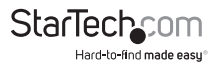

## Product diagram

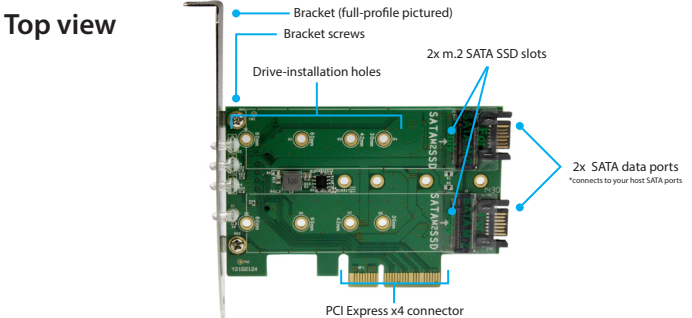

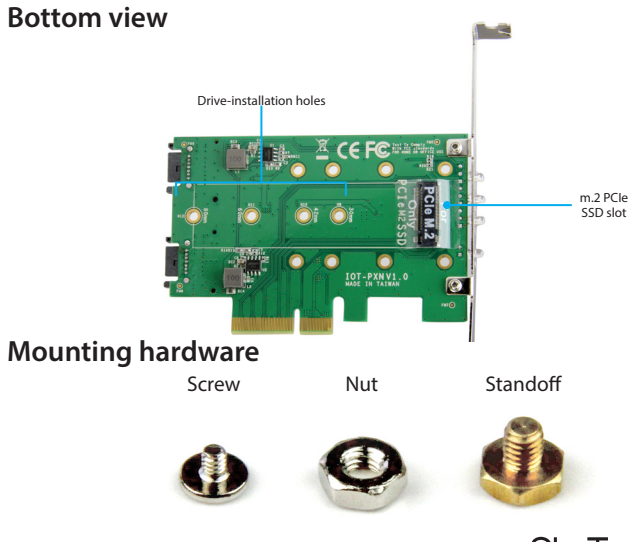

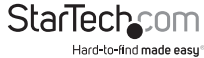

## LED indicators

The PEXM2SAT32N1 features four LEDs, which indicate the status and activity of the card and its connected drives:

| LED                | Behavior     | Status                                                        |
|--------------------|--------------|---------------------------------------------------------------|
| SATA M.2 SSD 1 LED | Solid green  | A drive is installed into the SATA 1 M.2 slot — drive is idle |
|                    | Solid red    | There is activity on the installed drive (read and write)     |
| SATA M.2 SSD 2 LED | Solid green  | A drive is installed into the SATA 2 M.2 slot — drive is idle |
|                    | Solid red    | There is activity on the installed drive (read and write)     |
| PCIe M.2 SSD LED   | Solid green  | A drive is installed into the PCIe M.2 slot — drive is idle   |
|                    | Blinking red | There is activity on the installed drive (read and write)     |
| Power LED          | Solid blue   | The card is powered and operational                           |

#### LED diagram

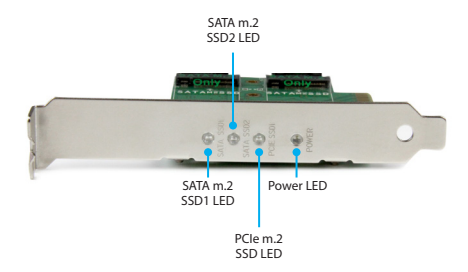

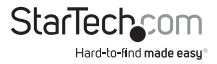

# Hardware installation

### Install a drive on the PCIe card

Warning! Drives and PCIe cards should be handled carefully, especially when they're transported. If you're not careful with your drives, you may lose data as a result. Make sure that you're properly grounded by wearing an anti-static strap when you install any computer component. If an anti-static strap isn't available, touch a large, grounded metal surface for several seconds to discharge any built-up static electricity.

- 1. The card features drive-installation mounting holes at different intervals (30 mm, 42 mm, 60 mm, and 80 mm) to support all M.2 drive sizes. To determine which mounting hole to use, place your M.2 drive next to the card and note the drive-installation holes that match the height of your drive.
- 2. Fasten a standoff and a nut to the adapter card at the mounting-hole location(s) that match(es) the length of your drive.
- 3. Gently slide the M.2 connector on your drive into the corresponding connector on the adapter card.

Note: The connector on your drive is keyed so that it only fits one way.

4. Repeat steps 2 and 3 for each of your M.2 drives.

**Note:** Two SATA drives can be installed to the top side of the adapter card, while one PCIe drive can be installed on the bottom side of the adapter card.

- 5. Place one of the included M.2 mounting screws in the drive-mount standoff and use a screwdriver to tighten the screw and hold your M.2 drive in place.
- 6. If necessary, repeat step 5 for a second and third drive.
- To remove a drive, use a screwdriver to remove the M.2 mounting screw that is holding the drive in place and gently pull the drive out of the adapter card.

### SATA M.2 drive-installation diagram (top side)

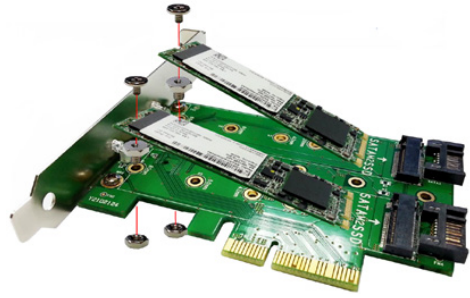

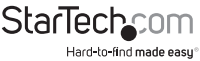

### PCIe M.2 drive-installation diagram (bottom side)

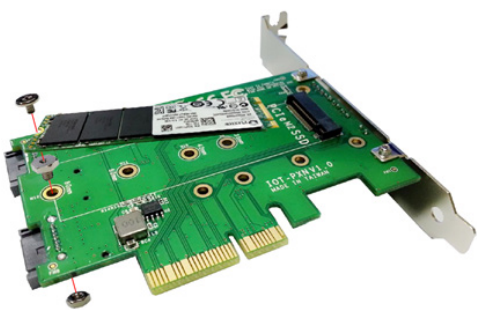

#### Install the low-profile bracket

The adapter card can be installed in a low-profile or a full-profile computer. The fullprofile bracket comes preinstalled on the card, but if you have a small form-factor computer, you can install the low-profile bracket instead.

- 1. Use a Phillips head screwdriver to remove the two bracket screws from the card.
- 2. Remove the full-profile bracket from the adapter.
- 3. Line up the low-profile bracket with the bracket holes on the back of the card.
- 4. Insert the two bracket screws you removed in step 1 and tighten them in place.

#### Install the PCIe card

**Warning!** PCle cards can be severely damaged by static electricity. If an anti-static strap isn't available, discharge any built-up static electricity by touching a large grounded metal surface for several seconds.

The card is natively supported when installed in a compatible operating system (see **Requirements**). Once the card is installed in your host computer the required drivers will automatically install.

- 1. Turn off your computer and any devices or peripherals that are connected to it (for example, printers, external storage, and so on).
- 2. Unplug the power cable from the back of your computer.
- 3. Disconnect any peripheral devices that are connected to your computer.
- 4. Remove the cover from your computer case. Consult the documentation that came with your computer for details about how to do this safely.

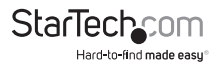

5. Locate an open PCIe slot and remove the corresponding metal cover plate from the back of your computer case. Consult the documentation that came with your computer for details about how to do this safely. This card works in PCIe slots of 4, 8, or 16 lanes (x4, x8, or x16 slot).

**Note:** If you install the card into a low-profile (small form-factor) desktop system, it may be necessary to replace the preinstalled full-profile bracket with the included low-profile (half-height) installation bracket. See **Install the low-profile bracket** for instructions on how to do this.

- 6. Gently insert the card into the open PCIe slot and fasten the bracket to the back of the case.
- As necessary, connect SATA cables from the SATA ports on the card, to the SATA ports inside your computer (for example, connect the card's SATA ports to your computer's SATA controller or to the SATA ports on your computer's motherboard.)
- 8. Place the cover back onto your computer case.
- 9. Reconnect the power cable to the back of your computer.
- 10. Reconnect all of the peripheral devices that you disconnected in step 3.
- 11. Turn on your computer.

# Initialize a drive

#### Prepare a drive for use on a computer running Windows

If you install a drive that already has data on it, the drive appears under **My Computer** or **Computer** with a drive letter assigned to it. If you install a brand-new drive that doesn't contain any data, you must prepare the drive for use.

**Warning!** When you complete the following steps, all of the data on your drive will be deleted. If your drive has data on it that you require, you should create a backup file or use a different drive.

- 1. Navigate to Disk Management.
- 2. A dialog window appears and asks you to initialize the drive. Depending on the version of Windows that you're running, you have the option to create either an **MBR** or a **GPT** disk.

**Note:** GPT (GUID partition) is required for drives larger than 2 TB, but GPT isn't compatible with some earlier versions of operating systems. MBR is supported by both earlier and later versions of operating systems.

3. Locate the disk that is labeled **Unallocated**. To confirm that the drive is the correct one, check the drive capacity.

- 4. Right-click the section of the window that says **Unallocated** and click **New Partition** or **New Simple Volume**.
- 5. To initialize the drive in the format of your choice, complete the on-screen

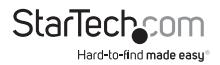

instructions.

When the drive is successfully installed, it appears under **My Computer** or **Computer** with a drive letter assigned to it.

#### Prepare a drive for use on a computer running Mac OS

**Warning!** When you complete the following steps, all of the data on your drive will be deleted. If your drive has data on it that you require, you should create a backup file or use a different drive.

- 1. Do one of the following:
- In Spotlight, enter Disk Utility.
- Open Finder. Navigate to Applications and click Utilities. Open Disk Utility.
- 2. Select the new drive and click the **Partition** tab.
- 3. Enter a name for the partition.
- 4. Click Apply.

The drive should now appear on your desktop and be accessible in **Finder**.

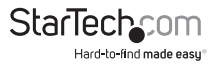

### **Technical support**

StarTech.com's lifetime technical support is an integral part of our commitment to provide industry-leading solutions. If you ever need help with your product, visit **www.startech.com/support** and access our comprehensive selection of online tools, documentation, and downloads.

For the latest drivers/software, please visit www.startech.com/downloads

### Warranty information

This product is backed by a two-year warranty.

StarTech.com warrants its products against defects in materials and workmanship for the periods noted, following the initial date of purchase. During this period, the products may be returned for repair, or replacement with equivalent products at our discretion. The warranty covers parts and labor costs only. StarTech.com does not warrant its products from defects or damages arising from misuse, abuse, alteration, or normal wear and tear.

#### Limitation of Liability

In no event shall the liability of StarTech.com Ltd. and StarTech.com USA LLP (or their officers, directors, employees or agents) for any damages (whether direct or indirect, special, punitive, incidental, consequential, or otherwise), loss of profits, loss of business, or any pecuniary loss, arising out of or related to the use of the product exceed the actual price paid for the product. Some states do not allow the exclusion or limitation of incidental or consequential damages. If such laws apply, the limitations or exclusions contained in this statement may not apply to you.

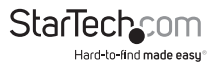

# StarTechcom

Hard-to-find made easy®

Hard-to-find made easy. At StarTech.com, that isn't a slogan. It's a promise.

StarTech.com is your one-stop source for every connectivity part you need. From the latest technology to legacy products — and all the parts that bridge the old and new — we can help you find the parts that connect your solutions.

We make it easy to locate the parts, and we quickly deliver them wherever they need to go. Just talk to one of our tech advisors or visit our website. You'll be connected to the products you need in no time.

Visit www.startech.com for complete information on all StarTech.com products and to access exclusive resources and time-saving tools.

StarTech.com is an ISO 9001 Registered manufacturer of connectivity and technology parts. StarTech.com was founded in 1985 and has operations in the United States, Canada, the United Kingdom and Taiwan servicing a worldwide market.